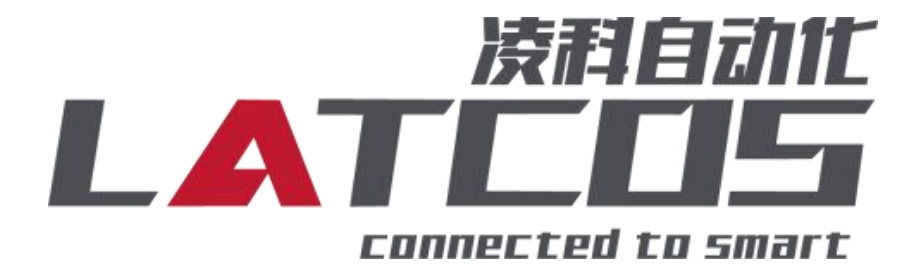

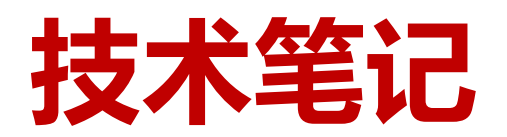

# SRX-CE系列模块与三菱R系列PLC的连接应用

关键词: CCLINK\_IE\_Field Basic, SRX-CE, 三菱R系列PLC

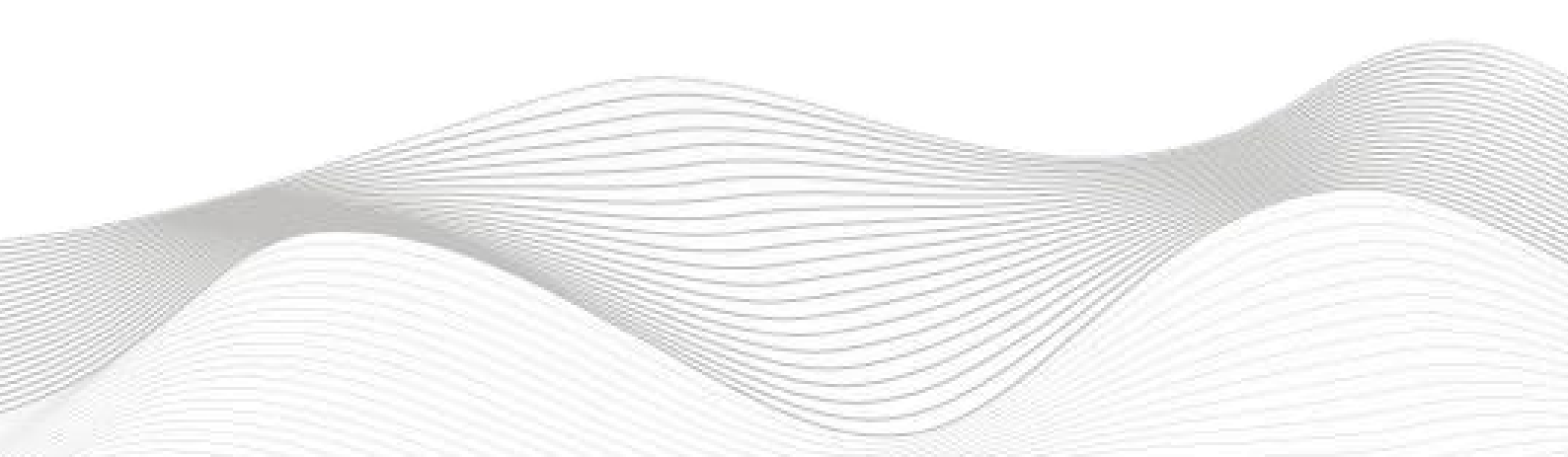

# 修订记录

#### 变更内容:

2023-03-23创建本文档。

|             | 审核: |             |
|-------------|-----|-------------|
| 2023年03月23日 |     | 2023年03月23日 |

#### 技术笔记

# 1.适用范围

三菱R系列 PLC 通过 CCLINK\_IE\_Field Basic 接口与SRX-CE远程 IO 网络连接。

## 2.原理概述

三菱R系列 PLC 可以通过 CCLINK\_IE\_Field Basic 通信连接SRX-CE远程 IO 模块,通过在GX-WORKS3 软件中设置,即可通过简易连接进行远程 IO 控制

## 3.调试环境

- 三菱GX-WORKS3软件

# 4.技术实现

### 4.1硬件连接

1.正确连接 三菱R系列 PLC 与远程 IO 模块电源

2.将测试对象 PLC 的Etherne (CCLINK\_IE\_Field Basic) 接口,通过专用以太网电缆接入到远程 IO 模块 的以太网口上。

## 4.2模块参数及IP地址配置

#### 4.2.1 把本站的硬件全部配置好之后

利用我司的LAEConfig软件设置模块IP地址以及模块参数(模块出厂IP地192.168.0.x)

软件界面介绍

| 5 <b>6</b> 4 6 |        |                             |              |              |
|----------------|--------|-----------------------------|--------------|--------------|
|                |        | 模块参数                        | 信息显示区        |              |
| 快信息树形目录        | 单个站显示区 | 模块类型:                       | ĺ.           |              |
|                |        | 物理地址:                       |              |              |
|                |        | IP 地址:                      |              |              |
|                |        | 子网摘码:                       | 1            |              |
|                |        | 默认网关:                       | 1            |              |
|                |        | 扩展数量:                       |              |              |
|                |        | 固件版本:                       |              |              |
|                |        | 背板版本:                       |              |              |
|                |        | I_SIZE(byte)                | 0_Size(byte) | C_Size(byte) |
|                |        |                             |              |              |
|                |        | 扩展描址信息                      |              |              |
|                |        | 1) 成保/大信息<br>横快 <u>米</u> 刑· | [            |              |
|                |        | 固件版本:                       |              |              |
|                |        | 描述:                         |              |              |
|                |        |                             | 1            |              |
|                |        |                             | 恢复参数默认旧      | I            |
|                |        |                             |              |              |
|                | - Ker  | None                        |              |              |
|                |        |                             |              |              |
|                | 参数设置区  |                             |              |              |
|                |        |                             |              |              |
|                |        |                             |              |              |
|                |        |                             |              |              |
|                |        |                             |              |              |
|                |        |                             |              |              |
|                |        |                             |              |              |
|                |        |                             |              |              |
|                |        |                             |              |              |

本软件界面包含了:工具栏,模块信息树形目录,参数设定区,模块信息显示区等等。

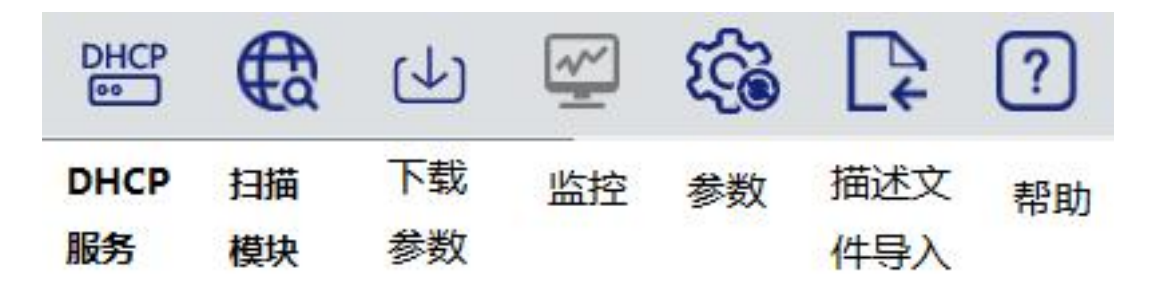

### 4.2.2 扫描网络中的硬件

| [P地址范围: | 192 . | 168 . | 0. | 1 | - 192 . | 168 . | ο, | 255 |
|---------|-------|-------|----|---|---------|-------|----|-----|
|         |       |       |    |   |         |       |    |     |
|         |       |       |    |   |         |       |    | 0%  |
|         |       |       |    |   |         |       |    |     |

点击 扫描模块按钮,设置需要扫描的IP地址范围(在显示区中),并且是电脑的网络IP参数要与 设置的在同一网段内。点击"开始"进入扫描阶段。就会在设置的IP范围内,把扫描上来的模块显示出来。

| LA_Config             |                             |                                          |                                                                                                    |                                                                                                    | - 🗆 X                          |
|-----------------------|-----------------------------|------------------------------------------|----------------------------------------------------------------------------------------------------|----------------------------------------------------------------------------------------------------|--------------------------------|
| A B 😁 🤂 🕁 🏟           | ₽?                          |                                          |                                                                                                    |                                                                                                    | 简体中文 ▼                         |
| > SRX-CE(192.168.0.2) | 2<br>0/ SRX_fe0d<br>当<br>模块 |                                          | 模块参数       模块参数       模块类型:       初週地址:       IF 地址:       子闷猪吗       就认闷关:       扩展线道:       固件版本:       背板版本:       了SIZE(byte)       2       扩展线块信息       模片类型:       固件版本:       描述: | SRX-CE           7C-BA-CC-00-00-           192.168.0.2           235.255.0           192.168.0.1           192.168.0.1           2           V1.00 Oct 11 2022           NONE           0.5ixe(byte)           2           1           2 | 00 00 218 02 07 C_Size(byte) 5 |
| General<br>I/         | IT地址分配方式<br>安全模式            | 0.5Kt-C2(CC-Liak IE F8<br>动态IP ~<br>解用 ~ | - 任 式 復 決 )                                                                                                    | van: VI A Brild tim                                                                                                    | . 2022 02 01 14 52 07          |

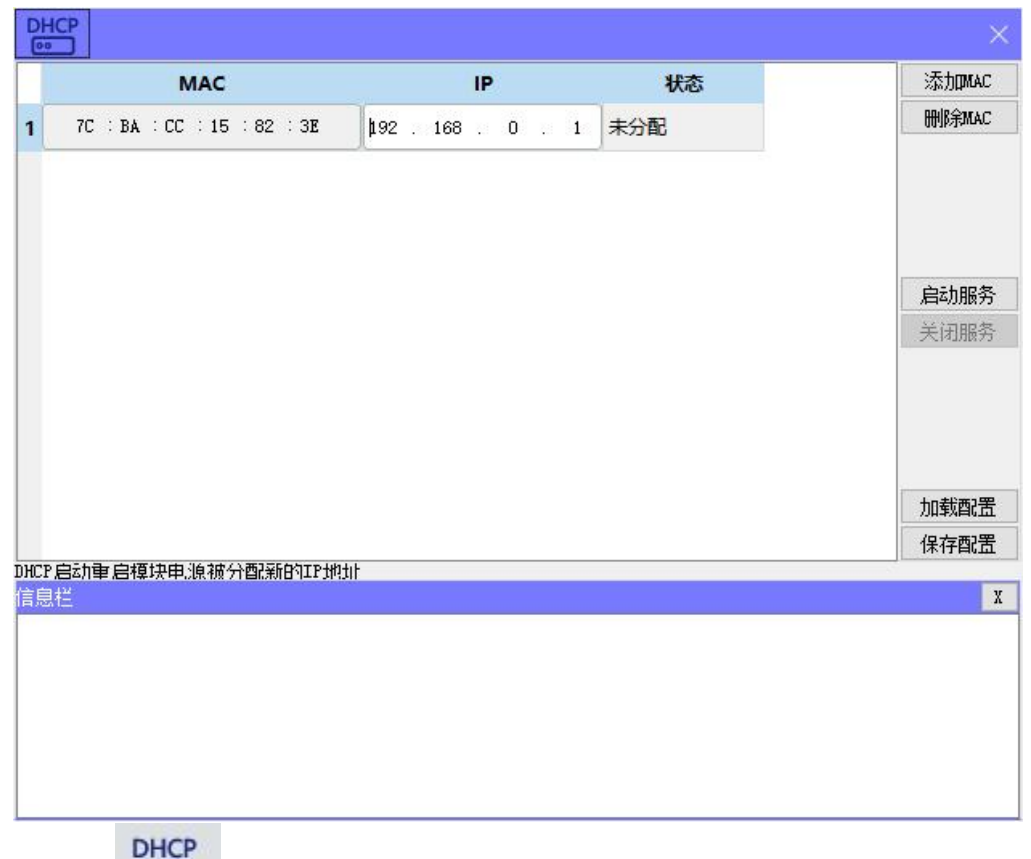

点击工具栏中的 按钮,打开DHCPService功能,单击"添加MAC"和"删除MAC"按钮来添加需要 分配的模块的MAC码,以及填写相对应的IP地址。添加完成之后单击"启动服务"(如下图) 进入分配IP地址的过程,分配是否成功可以在后面的状态列中显示出来(如下图)

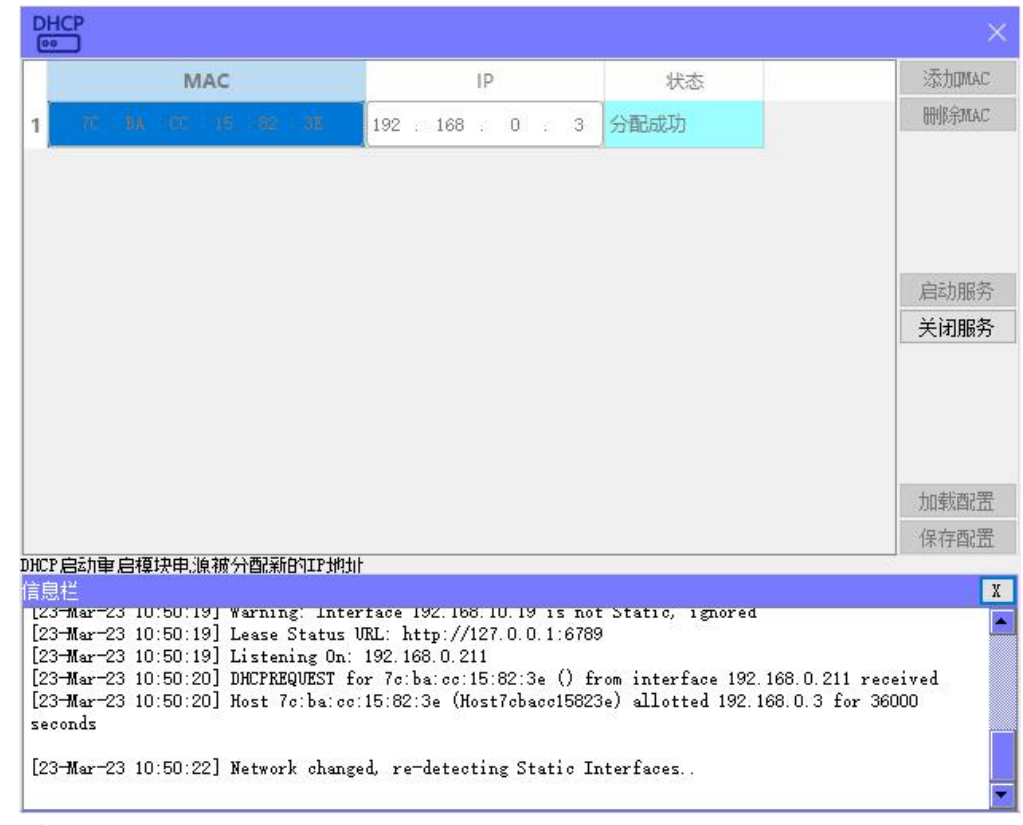

分配全部成功后单击"关闭服务"。

#### 方法2 (全部可用)

点击工具栏中的

**论** 按钮出现 下图界面

| 100       |      |      |      |       |      |
|-----------|------|------|------|-------|------|
| mac       | IP地址 | 子网掩码 | 默认网关 | 模块名称  | 状态   |
|           |      |      |      |       |      |
|           |      |      |      |       |      |
|           |      |      |      |       |      |
|           |      |      |      |       |      |
|           |      |      |      |       |      |
|           |      |      |      |       |      |
|           |      |      |      |       |      |
|           |      |      |      |       |      |
|           |      |      |      |       |      |
|           |      |      |      |       |      |
|           |      |      |      |       |      |
|           |      |      |      |       |      |
|           |      |      |      |       |      |
| 扫描时间 5 :S | 全局扫描 | i    | 收IP  | 復出厂设置 | 重启模块 |

点击全局扫描,把整个局域网内的模块全部扫描上来。

| ĩ  |                   |                   |                     |                   |        |     | ×   |
|----|-------------------|-------------------|---------------------|-------------------|--------|-----|-----|
|    | mac               | IP地址              | 子网掩码                | 默认网关              | 模块名称   | 状态  |     |
|    | 7C-BA-CC-00-00-00 | 192 . 168 . 0 . 2 | 255 . 255 . 255 . 0 | 192 . 168 . 0 . 1 | SRX-CE | 未操作 |     |
|    |                   |                   |                     |                   |        |     |     |
|    |                   |                   |                     |                   |        |     |     |
|    |                   |                   |                     |                   |        |     |     |
|    |                   |                   |                     |                   |        |     |     |
|    |                   |                   |                     |                   |        |     |     |
|    |                   |                   |                     |                   |        |     |     |
|    |                   |                   |                     |                   |        |     |     |
|    |                   |                   |                     |                   |        |     |     |
|    |                   |                   |                     |                   |        |     |     |
|    |                   |                   |                     |                   |        |     |     |
|    |                   |                   |                     |                   |        | 1   |     |
| Ē  | 朝间 5 :S           | 全局扫描              | Í                   | 参改IP              | 恢复出厂设置 | 重启  | 模块  |
| fi | <b>苗进行中:</b>      |                   |                     |                   |        |     | 100 |

在表格中修改IP地址,完成修改后,点击"修改IP"将修改的IP下载到模块里面,看后面的状态栏显示分配成功即可。

#### 4.2.4 修改模块的参数

LA\_Config ð B 简体中文 SRX-CE(192.168.0.2) 模块参数 樽快坐刑 SRX-CE 7C-BA-CC-00-00-00 物理地址: IP tibut: 192,168.0.2 子网摘码: 255 255 255 0 0 1 2 SRX-CE SRX\_16DI SRX\_16DO 默认网关: 192.168.0.1 扩展数量; 端 端口模块 固件版本: V1.00 Oct 11 202218:02:07 背板版本: NONE T\_STZE(hyte) O\_Size(byte) C\_Size(byte) 2 5 -扩展模块信息 模块类型 固件版本 描 述 恢复参数默认值 动态IF IP地址分配方式 安全模式 禁用 LATEOS 无锡波科自动化技术有限公司 http://www.latcos.cn Ver: V1. 0, Build time: 2023. 03. 01 14:53:07 141

可以下载模块参数。

先把模块扫描到显示区,单击需要设置的模块 (如下图)

4.2.5 安全模式下输出清空/保持功能

清空/保持功能针对于带有输出的模块,此功能可以配置在总线异常状态下的模块输出动作

清空输出:通讯断开时,模块输出通道自动清空输出

在参数设定区设定模块参数。设置完成之后点击

保持输出:通讯断开时,模块输出通道一直保持输出

• 配置方法

1) 在耦合器的参数里面先启用安全模式

2) DO\_错误模式0..7 是指故障使能,DQ0.x端口的故障安全状态值使能,该参数二进制bit位对应DQ0.x端口(Bit0对应DQ-0.0,依此类推)。当模块进入故障安全状态时,如果"Error Mode"对应bit位为"1",则"Error Value[7..0]"对应bit位的值被输出至相应DQ0.x端口。

3) DO\_错误安全值0..7是指故障值安全状态值,如果"Error Mode[7..0]"参数对应的二进制bit位设置为使能,则当系统进入故障安全状态时,该参数值被输出到DQ端口。

4) 设置完成点击" (1) "将参数下载到模块中去。

## 4.3新建工程

打开GX Words 3软件,菜单栏中选择"工程""新建",选择PLC系列以CPU机型,在此以5U系列的CPU为例,如图 所示。

\_\_\_\_\_

| MELSOFT GX Works3        |                     |                                       |             |                        |            |              |     |              | - 0 ×     |
|--------------------------|---------------------|---------------------------------------|-------------|------------------------|------------|--------------|-----|--------------|-----------|
| I 工程(P) 编辑(E) 搜索/督换(F) 非 | 4换(C) 视题(V) 在线(O) ↓ | 周述(B) 记录(R) 诊断(D) 工具                  | (T) 窗口(W) # | 图即(H)                  |            |              |     |              |           |
| 0288000                  | 1% B B m m          | ····································· | 月日 日常       | 用藤田  風風  風  風  風  ●  ● |            |              | · . |              |           |
| 🐮 🖓 🕾 💷 🗖 🖬 🐨 😫          | ******************  | 🕈 🕸 🔍 🤣 🤣 🐄 🔤                         | 山田宮畑。       | <b>西幽日群</b> 。          |            |              |     |              |           |
| 981 <sup>0</sup> ×       |                     |                                       |             |                        |            |              |     | 向联流程         | 4×        |
| 안 안 수 소리 ·               |                     |                                       |             |                        |            |              |     |              |           |
|                          |                     |                                       |             |                        |            |              |     |              |           |
|                          |                     |                                       |             |                        |            |              |     |              |           |
|                          |                     |                                       |             |                        |            |              |     |              |           |
|                          |                     |                                       |             |                        |            |              |     |              |           |
|                          |                     |                                       |             |                        |            |              |     |              |           |
|                          |                     |                                       |             |                        |            |              |     |              |           |
|                          |                     |                                       |             |                        |            |              |     |              |           |
|                          |                     |                                       |             |                        |            |              |     |              |           |
|                          |                     |                                       |             | _                      |            |              |     |              |           |
|                          |                     |                                       |             | <b>AESI</b>            | ×          |              |     |              |           |
|                          |                     |                                       |             | 系列(S)                  | 🐗 RCPU 🗸   |              |     |              |           |
|                          |                     |                                       |             | 机型(T)                  | Ba RO4EN ~ |              |     |              |           |
|                          |                     |                                       |             |                        |            |              |     |              |           |
|                          |                     |                                       |             | 运行模式(0)                | ~          |              |     |              |           |
|                          |                     |                                       |             | 程序语言(G)                | → 梯形四 ~    |              |     |              |           |
|                          |                     |                                       |             |                        |            |              |     |              |           |
|                          |                     |                                       |             |                        | 朝定         |              |     |              |           |
|                          |                     |                                       |             |                        |            |              |     |              |           |
|                          |                     |                                       |             |                        |            |              |     |              |           |
|                          |                     |                                       |             |                        |            |              |     |              |           |
|                          |                     |                                       |             |                        |            |              |     |              |           |
|                          |                     |                                       |             |                        |            |              |     |              |           |
|                          |                     |                                       |             |                        |            |              |     | * 10*        |           |
|                          |                     |                                       |             |                        |            |              |     | · 新生活道 · 由泉市 |           |
|                          | 10251               |                                       |             |                        |            |              |     |              |           |
|                          | HON INOFF MON/OF    | FF反转 2)更新                             |             |                        |            |              |     |              |           |
|                          | 名称 当前值              | 显示格式                                  | 数据类型        | 注释                     | 强制输入输出状态   | 附带执行条件的软元件测试 |     |              |           |
|                          |                     |                                       |             |                        |            |              |     |              |           |
| 10.200 ¥ ×               |                     |                                       |             |                        |            |              |     |              |           |
| 成款入版:王即(A)*              |                     |                                       |             |                        |            |              |     |              |           |
| V 🔎 V                    |                     |                                       |             |                        |            |              |     |              | Levelance |
|                          |                     |                                       |             |                        |            |              |     |              | CAP NUM   |

# 4.4 CC-Link IE Feild Basic参数设置

在左侧导航窗口中选择参数/FX5UCPU/模块参数/以太网端口,如图所示

| III MELSOFT GX Works3 (工程未设置)         | - [R04ENCPU 模块参数]                                                                                                    |              |                                         |                                |                       |                  |              |      |             |                    | - 0 ×      |
|---------------------------------------|----------------------------------------------------------------------------------------------------|--------------|-----------------------------------------|--------------------------------|-----------------------|------------------|--------------|------|-------------|--------------------|------------|
| : 工程(P) 编辑(E) 搜索/替换(F) 非              | 神操(C) 報題(V) 在线(O)                                                                                                    | (雨武(B) 记录(R  | ) 诊断(D) 工具(T) 箭                         | t□(W) 帮助(H)                    |                       |                  |              |      |             |                    | - 8 ×      |
| i 🗅 😁 💾 😂 😒 🕡                         | -, 😹 🗈 🛅 🖛 a                                                                                                    |              | 21 - 27 - 27 - 27 - 27 - 27 - 27 - 27 - | 1 🐘 🐘 🖉 🦊 🖳 📖 1                | ¥ ⊕ ⊖ + · ,           | 19 1 0 0 1 7 P C | 最大:          |      |             |                    |            |
| 1 1 1 1 1 1 1 1 1 1 1 1 1 1 1 1 1 1 1 | n 🖼 🖼 🎬 🙆 🖪 🗉                                                                                                    | 1 🐨 🕸 👒 😓    | 🏇 🐨 🔤 🖂                                 | 18 18 - IE II E AL             |                       |                  |              |      |             |                    |            |
| BR F×                                 | http://www.index.org/andex.org/an | 际然设置() 🧰 Pro | ogPou (PRG) (LD) 2#                     | 段 R04ENCPU 模块参数 ×              |                       |                  |              |      | 4.          | 部件选择               | ą ×        |
| "만 야 수 소파 ·                           | 设置项目一提                                                                                                    |              |                                         | 设置项目                           |                       |                  |              |      |             | (即仲現紫)             | 39.92      |
| 1 IN                                  | 在此输入要想索的设置项目                                                                                                    | 8            | dit.                                    | 1 白带古酒菜                        |                       |                  | 設置           |      | ^           | 141 161 L2 - LX 18 | 회장 글 X   파 |
|                                       |                                                                                                    |              |                                         | 一個教设置方法                        | 在參數中设置                |                  |              |      |             | 显示对象:              | 全部 ~       |
| (1) 初始                                | 98 B2                                                                                                    |              |                                         | - E IP地址设置                     |                       |                  |              |      |             |                    |            |
| = 🌰 1300                              | B 基本设置<br>自节点设置                                                                                                    |              |                                         | 一丁坊北                           |                       |                  |              |      |             |                    |            |
| E P MAIN                              | - OC-Link IEF                                                                                                    | Bani cig m   |                                         | 野认同关                           |                       |                  |              |      |             |                    |            |
| ProgPou                               | 一、対象反省連续                                                                                                    | 1412 K2      |                                         | - ◎ 通过网络号/站号通信                 | 禁用                    |                  |              |      |             |                    |            |
| ▲ 程序本体                                | ● 圖 应用设置                                                                                                    |              |                                         | 网络号与结号的设置方:<br>网络号             | 使用17地址                |                  |              |      |             |                    |            |
| <b>仙</b> 但定問期                         |                                                                                                    |              |                                         | - <u>3</u> 3415                | _                     |                  |              |      |             |                    |            |
| 創事件                                   |                                                                                                    |              |                                         | 108中的写入允许/禁止设置                 | 数量基止(sum)             |                  |              |      |             |                    |            |
| 1951<br>41 王均元前月18日                   |                                                                                                    |              |                                         | 通信救援代码                         | 二进制                   |                  |              |      |             |                    |            |
| ▲ 未登录程序                               |                                                                                                    |              |                                         | UENH/J法<br>CC-Link IEF Basie没書 | 小任程序中Uran             |                  |              |      |             |                    |            |
| 🚳 FB/FUN                              |                                                                                                    |              |                                         | CC-Link ISP Savie # Mit        | 9.老 不使用               |                  |              |      | ~           |                    |            |
| <b>= 血</b> 标签                         |                                                                                                    |              |                                         | 网络配置设置                         | 《详细设置》                |                  |              |      |             |                    |            |
|                                       |                                                                                                    |              |                                         | 一級強度置<br>つけ会議会法律の実績要           | 《详细设置》                |                  |              |      |             |                    |            |
| ● S抗争数                                |                                                                                                    |              |                                         | 一对象设备连接群置设置                    | (详细设置)                |                  |              |      |             |                    |            |
| E 🚱 RO4ENCPU                          |                                                                                                    |              |                                         | ⇒ 道信用端口设置                      |                       |                  |              |      |             |                    |            |
| P CPU#20                              |                                                                                                    |              |                                         | 说明                             |                       |                  |              |      |             |                    |            |
| たいでは、「「「「「」」」                         |                                                                                                    |              |                                         | 设置[使用]、[不使用]CD+Link            | IE现场网络Basico          |                  |              |      |             |                    |            |
| ● 提块信息                                |                                                                                                    |              |                                         |                                |                       |                  |              |      |             |                    |            |
| 💁 远程口令                                |                                                                                                    |              |                                         |                                |                       |                  |              |      |             |                    |            |
|                                       |                                                                                                    |              |                                         |                                |                       |                  |              |      |             |                    |            |
|                                       |                                                                                                    |              |                                         |                                |                       |                  |              |      |             |                    |            |
|                                       |                                                                                                    |              |                                         |                                |                       |                  |              |      |             | I                  |            |
|                                       | 1500 107 102528.00                                                                                                    |              |                                         | 检查(K)                          | 依拠内默认(1)              |                  |              |      |             |                    |            |
|                                       | WH-22 DEMMAN                                                                                                    |              |                                         |                                |                       |                  |              |      | atoms ( ) ) |                    |            |
|                                       | l                                                                                                    |              |                                         |                                |                       |                  |              |      | 应用(A)       | 部件一览 救藤夹 履         |            |
|                                       | 监督1                                                                                                    |              |                                         |                                |                       |                  |              |      |             |                    | ₽×         |
|                                       | HON HOFF HON                                                                                                    | N/OFF反转 2 更新 |                                         |                                |                       |                  |              |      |             |                    |            |
|                                       | 名称 当前信                                                                                                    | Ω.           | 显示格式 数据                                 | 类型 Ch                          | inese Simplified/简体中文 | 强制输入输出状态         | 附带执行条件的软元件测试 |      |             |                    |            |
| Haniper 0 v                           |                                                                                                    |              |                                         |                                |                       |                  |              |      |             |                    |            |
| (1000000)                             |                                                                                                    |              |                                         |                                |                       |                  |              |      |             |                    |            |
| A                                     | 1                                                                                                    |              |                                         |                                |                       |                  |              |      |             |                    |            |
| ✓ 2 v                                 | L                                                                                                    |              |                                         |                                |                       |                  |              |      |             |                    |            |
|                                       |                                                                                                    |              |                                         |                                |                       |                  | R048         | N 本站 |             |                    | CAP NUM    |

设置PLC主站的IP地址及子掩码,如图所示。

| 1 MELSOFT GX Works3 (工程未设置) -                 | [R04ENCPU 機块書  | <b>●</b> 叙)            |                     |                                                                                                    |                                                                                                    |            |              |         | - 🛛 ×                                                                                                |
|-----------------------------------------------|----------------|------------------------|---------------------|----------------------------------------------------------------------------------------------------|----------------------------------------------------------------------------------------------------|------------|--------------|---------|----------------------------------------------------------------------------------------------------|
| : 工程(P) 编辑(E) 搜索/替换(F) 转                      | 换(C) 视图(V)     | 在线(O) 講試(B) 记录(P       | () 诊断(D) 工具(T)      | 御口(W) 聯助(H)                                                                                                    |                                                                                                    |            |              |         | _ 0 ×                                                                                                |
| i 🗅 😬 💾 😂 🗇 🛛 🖉                               | - , 🔀 🗅 🕻      | 5 🖍 🖄 🖏 🖏 🖄 .          | 治學學覺覺問              | R   🐘 🐘   🖉 🚅 🔗   🛼 🗊                                                                                                    | ₩ ⊕ ⊖ 🕂 🔹 ,                                                                                                    | IN DOODPEC | 载大:          | · .     |                                                                                                    |
| 12 2 12 E I I I I I I I I I I I I I I I I I I | - 🖼 🖼 🔛 🙆      | 😨 🗉 🖉 😤 🔛 😓            | 🏇 🐨 🔤 🖂             | (2)14、1030杯。                                                                                                    |                                                                                                    |            |              |         |                                                                                                    |
| \$\$85 年 ×                                    | ProgPou [PRO   | 5) (局部标签设置) 🔒 Pr       | ogPou (PRG) (LD) 2# | 影 RO4ENCPU 模块参数 ×                                                                                                    |                                                                                                    |            |              | 4 Þ     | • 部件选择 · · ·                                                                                         |
| · · · · · ·                                   | 设置项目一览         |                        |                     | 设置项目                                                                                                    |                                                                                                    |            |              |         | (部件)(第)(年)(第)(年)(第)(年)(第)(年)(第)(年)(第)(年)(第)(年)(第)(年)(第)(年)(第)(1)(1)(1)(1)(1)(1)(1)(1)(1)(1)(1)(1)(1) |
| <b>新工程</b>                                    | 在此输入要搜索的       | 的设置项目                  | 1                   | · 68457                                                                                                    |                                                                                                    |            | 必要           |         | 「夏山でを見聞の日×」中                                                                                         |
| 11 横块配置的                                      |                |                        |                     | ·····································                                                                                                    | 在他的由设策                                                                                                    |            |              |         | 2000 2000 2000 2000 2000 2000 2000 200                                                               |
| - C 75/7<br>                                  | 9 <u>8</u> 83  |                        |                     | ·····································                                                                                                    | a service of the service of the serv |            |              |         |                                                                                                    |
| = (1) 1315                                    | □ ② 基本设置       | au 10.00               |                     | IF地址                                                                                                    | 192 . 168 . 0 . 150                                                                                                    |            |              |         |                                                                                                    |
| E 🖓 MAIN                                      | C C -Li        | nk IEF Lasie 200       |                     | - 子約提码                                                                                                    | 255 . 255 . 255 . 0                                                                                                    |            |              |         |                                                                                                    |
| E 🙆 ProgPou                                   | 対象は            | 分析注接配置设置<br>1914年1917年 |                     | () 通过网络号/站号通信                                                                                                    | 182.186.0.1                                                                                                    |            |              |         |                                                                                                    |
| 福 局部研究                                        | ● 通 应用设置       | and the second         |                     | 网络号与站号的设置                                                                                                    | 5法 使用IP地址                                                                                                    |            |              |         |                                                                                                    |
| · 伯尔即相                                        |                |                        |                     | - 网络号                                                                                                    |                                                                                                    |            |              |         |                                                                                                    |
| <ul> <li>(i) #it</li> </ul>                   |                |                        |                     | 新生产 新生产 新生产 新生产 新生产 新生产 新生产 新生产 新生产 新生产                                                                                                    | ETT IN GRADE (STAP)                                                                                                    |            |              |         |                                                                                                    |
| <u>ಟ</u> ಈ 10                                 |                |                        |                     | 通信数据代码                                                                                                    | 二进制                                                                                                    |            |              |         |                                                                                                    |
| (1) 无执行类型指定                                   |                |                        |                     | 设置打开方法                                                                                                    | 不在程序中0988                                                                                                    |            |              |         |                                                                                                    |
| ● 未登录程序                                       |                |                        |                     | □ CC-Link IEF Basic设置                                                                                                    | NAT NO                                                                                                    |            |              |         |                                                                                                    |
| n G 标签                                        |                |                        |                     | 一 Dianger and Dianger and Dianger | (注册设置)                                                                                                    |            |              | \$      |                                                                                                    |
| 🖬 🎦 \$\$7.77#                                 |                |                        |                     | 刷新设置                                                                                                    | 《洋细设置》                                                                                                    |            |              |         |                                                                                                    |
| = <b>6</b> 2 参数                               |                |                        |                     | □ 对象设备注接配置设置                                                                                                    |                                                                                                    |            |              |         |                                                                                                    |
| ● 系统参数                                        |                |                        |                     | 一 对象设备连接的遗设置<br>一 通信用数口运要                                                                                                    | 《非細胞型》                                                                                                    |            |              |         |                                                                                                    |
| CPUER/                                        |                |                        |                     |                                                                                                    |                                                                                                    |            |              |         |                                                                                                    |
| Q. 標块参数                                       |                |                        |                     | 设置(使用)、[不使用]02-Lis                                                                                                    | k IE现场网络Basico                                                                                                    |            |              |         |                                                                                                    |
| 百万倍卡条数                                        |                |                        |                     |                                                                                                    |                                                                                                    |            |              |         |                                                                                                    |
| 🙆 横块信息                                        |                |                        |                     |                                                                                                    |                                                                                                    |            |              |         |                                                                                                    |
| S. 远程口令                                       |                |                        |                     |                                                                                                    |                                                                                                    |            |              |         |                                                                                                    |
|                                               |                |                        |                     |                                                                                                    |                                                                                                    |            |              |         |                                                                                                    |
|                                               |                |                        |                     |                                                                                                    |                                                                                                    |            |              |         |                                                                                                    |
|                                               |                |                        |                     |                                                                                                    |                                                                                                    | 1          |              |         |                                                                                                    |
|                                               | 项田一约 撥索線       | 8栗                     |                     | 检查(K)                                                                                                    | 恢复为假认(0)                                                                                                    |            |              |         |                                                                                                    |
|                                               |                |                        |                     |                                                                                                    |                                                                                                    |            |              | 府用(A)   | THE OF COMMENT AND AND AND                                                                           |
|                                               |                |                        |                     |                                                                                                    |                                                                                                    |            |              | 1000100 | 部件一面 收藏天 强力 使来 库                                                                                     |
|                                               | 监理1            |                        | -                   |                                                                                                    |                                                                                                    |            |              |         | 4 ×                                                                                                  |
|                                               | HIFON   I FOFF | ** ON/OFF反转   2] 更新    |                     |                                                                                                    |                                                                                                    |            |              |         |                                                                                                    |
|                                               | 名称             | 当前值                    | 显示格式 数              | 構業型                                                                                                    | Chinese Simplified/简体中文                                                                                                    | 强制输入输出状态   | 附带执行条件的软元件测试 |         |                                                                                                    |
| Hanan a x                                     | -              |                        |                     |                                                                                                    |                                                                                                    |            |              |         |                                                                                                    |
| 10000000 + A                                  |                |                        |                     |                                                                                                    |                                                                                                    |            |              |         |                                                                                                    |
| SERVING THEY                                  |                |                        |                     |                                                                                                    |                                                                                                    |            |              |         |                                                                                                    |
| v 🔎 🗘                                         |                |                        |                     |                                                                                                    |                                                                                                    |            |              |         |                                                                                                    |
|                                               |                |                        |                     |                                                                                                    |                                                                                                    |            | R04EN        | 本站      | CAP NUM                                                                                              |

设置好主站地址及子掩码后,在CC-Link IE Field Basic设置窗口中勾选使用 CC-Link IE Field Basic,设置网络配置设置,如图所示。

| 王程(P) 编辑(E) 披索/普纳(F) 转                                                                                                    | (C) 料理(V) 在H(O) 測试(B) 記録(R) 沙根(D) 工具(T) 数                                                                                                    | ED(W) 帮助(H)                                                                                                    |                                                                                                    | and the second large state |                      | _     | _ @ ×                                                                                                    |
|----------------------------------------------------------------------------------------------------|----------------------------------------------------------------------------------------------------|----------------------------------------------------------------------------------------------------|----------------------------------------------------------------------------------------------------|----------------------------|----------------------|-------|----------------------------------------------------------------------------------------------------|
|                                                                                                    | ·····································                                                                                                    |                                                                                                    |                                                                                                    | ● 唱 ● ◎ (金) 兼力 *           | ·                    |       |                                                                                                    |
| <i>₽₩</i>                                                                                                    | 🏭 ProgPou [PRG] (局部标签设置) 👖 ProgPou [PRG] [LD] 2岁                                                                                                    | 员 RO4ENCPU 機块參数 ×                                                                                                    |                                                                                                    |                            |                      | 4 Þ   | ▼ 部件选择                                                                                                    |
| ● 10 日 日本 10 日本 10 日本                                                                                                    | 後國項目一班                                                                                                    | 後置助日<br>一 项日                                                                                                    |                                                                                                    | 设置                         |                      | _     | (18件25年) 単称 (18件25年) (18件25年) (18年25年) (18件255年) (18年25年) (18年25年) (18年25年) (18年25年) (18年257年) (18年257年) (18年257年) (18年257年) (18年257年) (18年257年) (18年257年) (18年257年) (18年257年) (18年257年) (18年257年) (18年257年) (18年257年) (18年257年) (18年257年) (18年257年) (18年257年) (18年257年) (18年257年) (18年257年) (18年257年) (18年2577年) (18年2577年) (18年2577年) (18年257774) (18年257774) (18年257774) (18年257774) (18年257774) (18年257774) (18年257774) (18年257774) (18年257774) (18年257774) (1877774) (1877774) (1877774) (1877774) (1877774) (1877774) (1877774) (1877774) (1877774) (1877774) (1877774) (1877774) (1877774) (1877774) (1877774) (1877774) (1877774) (1877774) (18777774) (1877774) (187777774) (187777774) (1877777774) (18777777777777777777777777777777777777 |
| 1 標決配置到                                                                                                    | (TELMOV B BURDINE )                                                                                                    | 自节点设置<br>約4%因为法                                                                                                    | <b>太然救由</b> 過要                                                                                                    |                            |                      |       | 豊示対象: 全部 イ                                                                                                    |
| ■ 🚾 報序<br>🏨 初始                                                                                                    | ng 82                                                                                                    | ■ IP地址设置                                                                                                    | TRACT OLD                                                                                                    |                            |                      |       |                                                                                                    |
|                                                                                                    | 0 8748                                                                                                    | - 17地址<br>- 子同獲码                                                                                                    | 192 . 168 . 0 . 150<br>255 . 255 . 255 . 0                                                                                      |                            |                      |       |                                                                                                    |
| 🖬 🙆 ProgPou                                                                                                    | 対象设备连接取置设置                                                                                                    | 一 默认网关<br>通过网络号/站号通信                                                                                                    | 192 . 168 . 0 . 1                                                                                                    |                            |                      |       |                                                                                                    |
| 1111 局部标签                                                                                                    | ● 通 应用设置                                                                                                    | 网络号与站号的设置方法                                                                                                    | 使用12地址                                                                                                    |                            |                      |       |                                                                                                    |
| ▲ 恒定周期<br>(1) 第4                                                                                                    |                                                                                                    | 一站号                                                                                                    |                                                                                                    |                            |                      |       |                                                                                                    |
| 111 年7年<br>(1) 得初                                                                                                    |                                                                                                    | <ul> <li>- 1008中的写入允许/禁止设置</li> <li>- 通信数据代码</li> </ul>                                                                                                    | 批量禁止(SLMP)<br>二进制                                                                                                    |                            |                      |       |                                                                                                    |
| ① 无执行美型指定 会 未登录程序                                                                                                    |                                                                                                    | - 设置打开方法<br>- CC-Link IEF Baxio 设置                                                                                                    | 不在程序中0788                                                                                                    |                            |                      |       |                                                                                                    |
| FB/FUN                                                                                                    |                                                                                                    | CO-Link 187 Sasie 使用有无                                                                                                    | 使用                                                                                                    |                            |                      | ~     |                                                                                                    |
| n 🏭 1075/#                                                                                                    |                                                                                                    | 影響設置                                                                                                    | (详细设置)                                                                                                    |                            |                      | _     |                                                                                                    |
| ■ 💽 参数<br>👔 系统参数                                                                                                    |                                                                                                    | 对象设备连接配置设置<br>对象设备连接配置设置                                                                                                    | (洋細设置)                                                                                                    |                            |                      |       |                                                                                                    |
| R04ENCPU                                                                                                    |                                                                                                    | ◎ 通信用编口设置                                                                                                    |                                                                                                    |                            |                      | ~     |                                                                                                    |
| A 相关参数                                                                                                    |                                                                                                    | 説明<br>设置[使用]、[不使用]0C-Link IE現                                                                                                    | 场网络Baxico丨                                                                                                    |                            |                      | ~     | 3                                                                                                    |
| 存储卡参数<br>条 模块信息                                                                                                    |                                                                                                    |                                                                                                    |                                                                                                    |                            |                      |       |                                                                                                    |
| ▲ 或程口令                                                                                                    |                                                                                                    |                                                                                                    |                                                                                                    |                            |                      |       |                                                                                                    |
|                                                                                                    |                                                                                                    |                                                                                                    |                                                                                                    |                            |                      |       |                                                                                                    |
|                                                                                                    |                                                                                                    |                                                                                                    |                                                                                                    |                            |                      |       |                                                                                                    |
|                                                                                                    | 项目一约 撥散結果                                                                                                    | 检查(8)                                                                                                    | 依复为默认(W)                                                                                                    |                            |                      |       |                                                                                                    |
|                                                                                                    |                                                                                                    |                                                                                                    |                                                                                                    |                            |                      | 应用(A) | 都件一流 救藏夹 服历 欄块 库                                                                                                    |
|                                                                                                    | 全間1                                                                                                    |                                                                                                    |                                                                                                    |                            |                      |       | ₽×                                                                                                    |
|                                                                                                    | IFON   IFOFF   MFON/OFF反称   2) 更新<br>2-12 単単領 単元校士 共調性                                                                                                    | *# Chinese                                                                                                    | a Simolifiad/28/t dx17 284/40                                                                                                   | ) 输出技术 的复数行奏件的             |                      |       |                                                                                                    |
|                                                                                                    | Henry Henrick Monthly Solate                                                                                                    | ea los ros                                                                                                    |                                                                                                    | Press Property of the      | A/GITING A           |       |                                                                                                    |
|                                                                                                    |                                                                                                    |                                                                                                    |                                                                                                    |                            |                      |       |                                                                                                    |
| 快速搜索 平 × 援索过象: 全部(A)*                                                                                                    |                                                                                                    |                                                                                                    |                                                                                                    |                            |                      |       |                                                                                                    |
|                                                                                                    |                                                                                                    |                                                                                                    |                                                                                                    |                            |                      |       |                                                                                                    |
| 代廷認識: 年 ×<br>環裏対象: 全部(A) ×<br>マーアー・                                                                                                    |                                                                                                    |                                                                                                    |                                                                                                    | l                          | R04EN   <b>≭</b> \$E | 1     | CAP   NUM                                                                                                    |
| は注決決策 年×<br>現実対象: 全部A)・<br>                                                                                                    |                                                                                                    |                                                                                                    |                                                                                                    | I                          | RO4EN 4%             | I     | CAP   NUM                                                                                                    |
| は注意数 単 ×<br>理要対象:金田(A) =<br>                                                                                                    | 1.0.100 to E                                                                                                    |                                                                                                    |                                                                                                    | I                          | RO4EN  #\$§          |       | CAP   NUM                                                                                                    |
| 快速放会 年 ×<br>現実防会 全部(A) →<br>・<br>・<br>・<br>・<br>・<br>・<br>・<br>・<br>・<br>・<br>・<br>・<br>・                                                                                                    | 投置项目                                                                                                    |                                                                                                    |                                                                                                    | 30.00                      | R04EN  ≢98           |       | CAP NUM                                                                                                    |
| は255歳 単 ×<br>確変対象 全部(A) *<br>                                                                                                    | 设置项目                                                                                                    |                                                                                                    |                                                                                                    | 设置                         | ROAEN   #36          |       | CAP NUM                                                                                                    |
| 14년5章 年 ×<br>漢言[法]:<br>(14月1日)<br>(14月1日)<br>(14月11日)<br>(14月11日)<br>(14月11日)<br>(14月11日)<br>(14月11日)<br>(14月11日)<br>(14]1(14)1)<br>(14)1(14)1)<br>(14)1(14)1)<br>(14)1(14)1                                                                                                    | <mark> 投置项目</mark>                                                                                                    |                                                                                                    |                                                                                                    | 设置                         | romen  #38           |       | c&P NUM                                                                                                    |
| 043年 年 ×<br>第四第 2世(4)・<br>-<br>-<br>-<br>-<br>-<br>-<br>-<br>-<br>-<br>-<br>-<br>-<br>-<br>-<br>-<br>-<br>-<br>-<br>-                                                                                                    | <u>役置项目</u> 项目     「1992年<br>默认网关<br>通信数据代码                                                                                                    | 二进制                                                                                                    |                                                                                                    | 设置                         | ROMEN   #38          |       | C&P NUM                                                                                                    |
| 0.025 දී ව<br>කිනිවා කිනිවා<br>වී ශූ(ප)<br>                                                                                                    | 投置项目                                                                                                    | 二进制                                                                                                    | · ·                                                                                                    | 设置                         | romen   #38          |       | (ce) NUV                                                                                                    |
| 9 x 8 年<br>第2786 注約(3)<br>( ( ( ) マロック<br>( ) ( ) ( ) ( ) ( ) ( ) ( ) ( ) ( ) ( )                                                                                                    |                                                                                                    | 二进制<br><i>用有五</i> 一使用                                                                                                    | · ·                                                                                                    | 设置                         | ROMEN   #84          |       | CAP   NUM                                                                                                    |
| 928日<br>第四7日本 全部(4)<br>                                                                                                    |                                                                                                    | 二进制<br><i>用有无</i> 使用<br><详细设                                                                                                    | · · · · · · · · · · · · · · · · · · ·                                                                                           | 设置                         | ROMEN I #36          | ×     | CAP NUR                                                                                                    |
| 048年 年×<br>第378年 年44)・<br>マロック 0                                                                                                    | <mark> 設置映目<br/>项目<br/>気はの 美<br/>通信数据代码<br/>CC-Link IEP Basic 設置<br/>CC-Link IEP Basic 使<br/>の 名配置设置<br/>刷新 设置</mark>                                                                                                    | 二进制<br><b>用有无</b><br>《详细说<br>《详细说                                                                                                    | · · · · · · · · · · · · · · · · · · ·                                                                                           | 设置                         | ROHEN  #84           | ×     | (car) Nuur                                                                                                    |
| 9.028年<br>第四次第:金田(A)-<br>日間(日)<br>日間(日)<br>日日(日)<br>日日(日)<br>日(日)<br>日日(日)<br>日日(日)<br>日日(日)<br>日(日)<br>日( | 改置项目                                                                                                    | 二进制<br><i>田有无</i> 使用<br><详细设<br><作细设                                                                                                    | · · · · · · · · · · · · · · · · · · ·                                                                                           | 设置                         | RONEN   #88          |       | (ce) NUM                                                                                                    |
| 9.245年<br>第272年<br>第272年<br>日<br>(<br>し<br>(<br>)<br>(<br>)<br>(<br>)<br>(<br>)<br>(<br>)<br>(<br>)<br>(<br>)<br>(<br>)<br>(<br>)                                                                                                    |                                                                                                    | 二进制<br>《详细记<br>《详细记<br>《详细记<br>未使用                                                                                                    | · · · · · · · · · · · · · · · · · · ·                                                                                           | 设置                         | ROMEN   #36          | ×     | [CAP] NUAR                                                                                                    |
| 9.243年 年×<br>第279年 全部(3)・<br>マロット<br>マロット<br>(19.50)                                                                                                    |                                                                                                    | 二进制<br>(详细)<br>(详细)<br>(详细)<br>大使用<br>(详细)                                                                                                    | · · ·<br>· · ·<br>文堂><br>文堂>                                                                                                    | 设置                         | ROMEN (#84)          |       | CAP  NUAP                                                                                                    |
| 9 年3日 年<br>第四次第 (1997年)<br>「<br>マレア (1997年)<br>                                                                                                    |                                                                                                    | <u>田有</u> 无 使用<br>〈详细社<br>〈详细社<br>、<br>大使用<br>〈详细社                                                                                                    | · · · · · · · · · · · · · · · · · · ·                                                                                           | 设置                         | Roten (#88           | ~     | (ca/)NUN                                                                                                    |
| 9998년 9 년<br>國際政策(金融)<br>이 대학(中)<br>이 대학(中)<br>(1999년)<br>(1999년)<br>(1997년)<br>(1997년)<br>(1997)<br>(1997)<br>(1977)<br>(1977)<br>(                                                                                                    | 改置项目     项目       默认网关     通信数据代码       CC-Link IEF Basic 设置       网络配置设置       例約设置       MODBUS/TCP设置       MODBUS/TCP使用有无       软元件分配       对象设备连接配置设置       对象设备连接配置设置                                                                                                    | 二进制<br>(使用<br><洋细道<br><注细道<br><注细道<br><注细道<br><注细道<br><注细道<br><注细道                                                                                                    | · · · · · · · · · · · · · · · · · · ·                                                                                           | 设置                         | (RONEN   #34         |       | (ce) NUM                                                                                                    |
| 9 2 4 3 年<br>第2 7 2 年<br>1 日 2 日<br>1 日 2 日<br>1 日 1 日<br>1 日 1 日<br>1 日 1 日<br>1 日 1 日<br>1 日<br>1                                                                                                    |                                                                                                    | 二进制<br>《详细记<br>《详细记<br>《详细记<br>《详细记<br>《详细记<br>《详细记                                                                                                    | · · · · · · · · · · · · · · · · · · ·                                                                                           | 设置                         | ROMEN (#86           | ×     | CAP   NUAZ                                                                                                    |
| 9 x 8 (1)<br>第四分前 金田(3) ·<br>( ) (1) (1) (1) (1) (1) (1) (1) (1) (1)                                                                                                    |                                                                                                    | <b>用有无 使用</b><br>《详细说<br>《详细说<br>《详细说<br>《详细说<br>《详细说<br>《详细说                                                                                                    | · · · · · · · · · · · · · · · · · · ·                                                                                           | 设置                         | ROMEN (#54)          | × ×   | CAP  NUM                                                                                                    |
| 9 年3日 年<br>第四次第 (1997年)<br>「<br>マリア (1997年)<br>                                                                                                    |                                                                                                    | <b>田有无 使用</b><br><注细ゼ<br><注细ゼ<br><注细ゼ<br><注细ゼ<br>く详细ゼ<br>く详细ゼ<br>く详细ゼ<br>く详细ゼ                                                                                                    | 交置><br>交置><br>交置><br>交置><br>受置><br>Basic。                                                                                       | 设置                         | ROLEN (#14           |       | (c# N037                                                                                                    |
| 9 年初日<br>第四日本<br>第四日本<br>日本<br>日本<br>日本<br>日本<br>日本<br>日本<br>日本<br>日本<br>日本<br>日本<br>日本<br>日本<br>日                                                                                                    | 改置项目         项目           默认网关         通信数据代码           CC-Link IEF Basic 设置           网络配置设置           网络配置设置           网络路里安全           网方设置           网方设置           小公路在接触置设置           改置[使用]、[不使用]cc-1 | 田有石<br>使用<br><注细<br>く详细<br>く详细<br>く详细<br>、<br>、<br>は<br>和<br>、<br>、<br>、<br>は<br>和<br>、<br>、<br>、<br>に<br>知<br>、<br>、<br>に<br>知<br>、<br>、<br>に<br>知<br>、<br>、<br>に<br>知<br>、<br>、<br>に<br>知<br>、<br>、<br>に<br>知<br>、<br>、<br>に<br>知<br>、<br>、<br>に<br>知<br>、<br>、<br>に<br>知<br>、<br>、<br>に<br>知<br>、<br>、<br>に<br>知<br>、<br>、<br>、<br>に<br>知<br>、<br>、<br>、<br>、<br>、<br>、<br>、<br>、<br>、<br>、<br>、<br>、<br>、 | 支型><br>支型><br>支型><br>支型><br>支型><br>Basic。                                                                                       | 设置                         | (ROLEN   #34         |       | (ce) NUM                                                                                                    |
| 9 (248年 9 ×<br>第第29年 前日)<br>「<br>「<br>「<br>「<br>」<br>「<br>」<br>、<br>「<br>の<br>」<br>の<br>「<br>の<br>の<br>の<br>の<br>の<br>の<br>の<br>の<br>の<br>の<br>、<br>合<br>町(の)<br>・<br>の<br>の<br>の<br>、<br>の<br>日<br>の<br>の<br>の<br>、<br>の<br>日<br>の<br>の<br>、<br>の<br>日<br>の<br>の<br>、<br>の<br>の<br>の<br>、<br>の<br>の<br>の<br>、<br>の<br>の<br>の<br>の                                                                                                    | 设置项目         项目           默认网关         通信数据代码           CC-Link IEP Basic 设置           刷新设置           网络配置设置           刷新设置           MODBUS/TCP设置           MODBUS/TCP设置           MODBUS/TCP设置           对象设备连接配置设置           对象设备连接配置设置           成置[使用]、[不使用]cc-I                                                                                                    | <b>田有石 使用</b><br><详细记<br><详细记<br><详细记<br><详细记<br><详细记<br><详细记<br><详细记                                                                                                    | 2.<br>2.<br>2.<br>2.<br>2.<br>2.<br>2.<br>3.<br>3.<br>4.<br>3.<br>4.<br>5.<br>5.<br>5.<br>5.<br>5.<br>5.<br>5.<br>5.<br>5.<br>5 | <b>设置</b>                  | ROMEN  #86           |       | CaF   NUAZ                                                                                                    |
| 9 x 8 (1)<br>第四時 金田(3)<br>(1)<br>(1)<br>(1)<br>(1)<br>(1)<br>(1)<br>(1)<br>(1)<br>(1)<br>(1                                                                                                    | 改置项目     项目       丁川足号     丁川足号       默认网关     通信数据代码       CC-Link IEP Basic 设置       网络配置设置       刷新设置       MOBUS/TCP设置       MODBUS/TCP设置       MOBUS/TCP设置       对象设备连接配置设置       戏象设备连接配置设置       说明       设置[使用]、[不使用]cc-1                                                                                                    | 田有五 使用<br>《详细记<br>《详细记<br>《详细记<br>《详细记<br>《详细记<br>《详细记                                                                                                    | ・・・<br>・・・<br>文型><br>文型><br>文型><br>文型>                                                                                          | 设置                         | ROMEN (+%)           |       | [CAP] NUM                                                                                                    |

手动添加模块,在CC-Link IE Field Basic配置窗口中,将右侧IO模块直接拖曳在下方的CPU组态中,如

应用(A)

图所示

| p      | CC-L                | ink IEI      | F Basic | 配置     |      |       |     |         |            | — 🗆 X                                                                                                    |   |
|--------|---------------------|--------------|---------|--------|------|-------|-----|---------|------------|----------------------------------------------------------------------------------------------------|---|
| C C    | C-Link              | IEF B        | asic配i  | 置(I) ś | 编辑(E | 视图(\  | り取消 | 省设置并关闭( | A) 反映i     | 设置并关闭(R)                                                                                                    |   |
|        | 连接                  | 设备的          | 的自动机    | 金测     | 锁    | 接扫描访  | と買  |         |            | 模块一览                                                                                                    | × |
| ▲<br>▼ | 总理书                 | 台数           |         | 1      | 拉号   |       | 站号  | 站类型     | /RY设<br>点数 | CC-Link IEF Basic选择   搜索模块   收藏夹                                                                                          |   |
|        |                     | 0            | 本站      |        |      |       | 0   | 主站      |            | ■CC-Link IEF Basic连接设备 - (1)                                                                                              |   |
|        |                     | 1            | CC-Li   | nk IEF | Basi | :连接设备 | 1   | 从站      | 1站)        | □CC-Link IEF Basic议备(二変电机)                                                                                                |   |
| 本立     | <<br>ち<br>号0<br>连接行 | )<br>)<br>)  | 5号1     | 2      |      |       |     |         | >          | ■ 細田税現<br>■ I/041合模块<br>■ 伺服放大器(MR-J4系列)<br>■ GOT2000Series<br>■ Inverter (FR-A800 Series)<br>■ Inverter (FR-F800 Series) |   |
| 总      | 站数:                 | 1 CC         | -Lin    | Ē      |      |       |     |         |            |                                                                                                    | ^ |
|        |                     | <pre>k</pre> | IEF     |        |      |       |     |         | >          | UCLINK IEF BASIC庄按议备<br>[规格]                                                                                              | ~ |
| 输      | Ш                   |              |         |        |      |       |     |         |            |                                                                                                    | × |
|        |                     |              |         |        |      |       |     |         |            |                                                                                                    |   |

\_\_\_\_\_

更改CC-Link IE Field Basic IP地址与模块地址一致,如下图所示。

| <b>1</b> C | C-Lin | nk IEF Basic配 | 1                    |              |                 |         |        |          |           |         |      |            |                  |                  |                        | Ō                                        | $\times$ |
|------------|-------|---------------|----------------------|--------------|-----------------|---------|--------|----------|-----------|---------|------|------------|------------------|------------------|------------------------|------------------------------------------|----------|
| CC         | Link  | IEF Basic配置   | (I) 编辑(E) 视图(N       | ) 取消设置并关闭    | ](A) 反映设置并关闭(R) |         |        |          |           |         |      |            |                  |                  |                        |                                          |          |
| [          | 连接    | 设备的自动检        | 0 链接扫描词              | と置           |                 |         |        |          |           |         |      |            |                  |                  | 模块一览                   |                                          | ×        |
|            | 急连持   | 6台数 「         | 1                    |              | DI (DI )// 89   |         |        |          | un (mm )/ | 1000    |      |            |                  |                  | CC-Link IEF Basic选择 捜索 | 莫块 收藏夹                                   |          |
| v          |       | 台数            | 型号                   | 站类型          | RX/RY12 貫       | 4:144   | WE alz | R alt We | Ww/RWrB   | APRIC A | 细No. | 保留站        | IP地址             | 子网掩码             |                        |                                          |          |
| 101        |       | 0 ***         |                      | -1+ 3F       | 规规              | 185,941 | 蒲来     | 从奴       | ALL AN    | 竡来      |      |            | 102 162 0 150    | 255 255 255 0    | □ CC-Link IEF Basic设备  | (通用)                                     |          |
|            |       | 1 CC-Link     | IEF Basic连接设备        | 1.30<br>11 M | 64(志田1社)        | 0000    | 0025   | 2        | 2 0000    | 0015    | 1    | -1-1-11-00 | 192, 168, 0, 150 | 255, 255, 255, 0 | ■CC-Link IEF Basic)生活  | () () () () () () () () () () () () () ( |          |
|            | -     | 1 cc binn     | The Dabitove De Ce I | /95.4ft      | 04([])[]12])    | 0000    | 0031   | 3.       | 2 0000    | UUIF    | 1    | 无权具        |                  | 2001 2001 2001 0 | m 输入模块                 | 1-22-12/06/                              |          |
|            |       |               |                      |              |                 |         |        |          |           |         |      |            |                  |                  | ■输出模块                  |                                          |          |
|            |       |               |                      |              |                 |         |        |          |           |         |      |            |                  |                  | ■ I/0组合模块              |                                          |          |
|            |       |               |                      |              |                 |         |        |          |           |         |      |            |                  |                  | ■伺服放大器(MR-J4系列         | )                                        |          |
|            |       |               |                      |              |                 |         |        |          |           |         |      |            |                  |                  | GOT2000Series          |                                          |          |
|            |       |               |                      |              |                 |         |        |          |           |         |      |            |                  |                  | ■ Inverter (FR-A800 S  | eries)                                   |          |
|            |       |               |                      |              |                 |         |        |          |           |         |      |            |                  |                  | ■ Inverter (FR-F800 S  | eries)                                   |          |
|            |       |               |                      |              |                 |         |        |          |           |         |      |            |                  |                  |                        |                                          |          |
| 1          | <     |               |                      |              |                 |         |        |          |           |         |      |            |                  | >                |                        |                                          |          |
|            |       | 站号1           |                      |              |                 |         |        |          |           |         |      |            |                  |                  |                        |                                          |          |
|            |       |               |                      |              |                 |         |        |          |           |         |      |            |                  |                  |                        |                                          |          |
| 本站         |       |               |                      |              |                 |         |        |          |           |         |      |            |                  |                  |                        |                                          |          |
| at 4       | 10    |               |                      |              |                 |         |        |          |           |         |      |            |                  |                  | [概要]                   |                                          | ^        |
| 息          | 自接自   | 7             |                      |              |                 |         |        |          |           |         |      |            |                  |                  | CC-Link IEF Basic连接设备  | á                                        |          |
| 蚁:<br>点:)  | 1     | CC-Lin        |                      |              |                 |         |        |          |           |         |      |            |                  |                  | [規格]                   |                                          |          |
| 1000       |       | k IEF         |                      |              |                 |         |        |          |           |         |      |            |                  |                  | 可用于代替在模块列表中未           | 登录的从站                                    |          |
|            |       | <             |                      |              |                 |         |        |          |           |         |      |            |                  | >                | [站类型]                  |                                          | 1        |
| E FAIL     |       |               |                      |              |                 |         |        |          |           |         |      |            |                  |                  |                        |                                          |          |

然后点击"反映设置并关闭"如图所示。

| CC  | CC-Li              | ink IEI                    | F Basic配置<br>asic配置(I) 编辑(E) 视图(           | の取消                | 当设置并关闭(         | A) 反映i             |                                                                                                    | × |
|-----|--------------------|----------------------------|--------------------------------------------|--------------------|-----------------|--------------------|----------------------------------------------------------------------------------------------------|---|
|     | _ 连接<br>总连持<br>_ ■ | 设备的<br>接台数<br>台数<br>0<br>1 | 内自动检测<br>型号<br>本站<br>CC-Link IEF Basic连接设行 | と置<br>站号<br>0<br>1 | 站类型<br>主站<br>从站 | /RY设<br>点数<br>[1站] | 模块一览<br>CC-Link IEF Basic选择  搜索模块 收藏夹 <br>図↓1電圖 全意★<br>@ CC-Link IEF Basic设备(通用)<br>© CC-Link IEF Basic设备(三菱电机)<br>■ 输入模块 | × |
| 本当  | < .                | ]                          | 191                                        |                    |                 | >                  | 田 倫出税块<br>町 I/O组合税块<br>町 何服放大器(MR-J4系列)<br>町 G0T2000Series<br>町 Inverter (FR-A800 Series)<br>町 Inverter (FR-F800 Series)  |   |
| 点数总 | 连接f<br>:1<br>站数:   |                            | -Lin<br>IEF                                |                    |                 | >                  |                                                                                                    |   |

# 4.5 IO映射配置

在CC-Link IE Field Basic配置窗口中,设置远程IO模块德输入输出的起始点位,如图所示。

| <u> </u>               | 12    |    |    |    |   |
|------------------------|-------|----|----|----|---|
| 项目                     |       |    |    | 设置 | ^ |
| □ 自节点设置                |       |    |    |    |   |
| 👝 IP地址设置               |       |    |    |    |   |
| IP地址                   | 24    |    | 10 |    |   |
| 一 子网掩码                 |       |    | •  |    |   |
| 默认网关                   |       |    | •  |    |   |
| 通信数据代码                 | 二进制   |    |    |    |   |
| _ CC-Link IEF Basic 设置 |       |    |    |    |   |
| CC-Link IEF Basic 使用有无 | 使用    |    |    |    | × |
| 网络配置设置                 | 〈详细设: | 置> |    |    |   |
| 刷新设置                   | 〈详细设  | 置> |    |    |   |
| □ MODBUS/ICP 汉王        |       |    | _  |    |   |
| MODBUS/TCP使用有无         | 未使用   |    |    |    | ~ |
| 说明                     |       |    |    |    |   |

|                                                                                                    | 链接侧                      | IJ                              |                        |          |              |     | CPU    | 侧  |      | 1    |  |
|----------------------------------------------------------------------------------------------------|--------------------------|---------------------------------|------------------------|----------|--------------|-----|--------|----|------|------|--|
| 软元 <mark>件</mark> 名                                                                                                    | 点数                       | 起始                              | 结束                     |          | 刷新目标         | 软元件 | 名      | 点数 | 起始   | 结束   |  |
| X                                                                                                    | 64                       | 00000                           | 0003F                  | +        | 指定软力~        | Х   | $\sim$ | 64 | 100  | 177  |  |
| XY                                                                                                    | 64                       | 00000                           | 0003F                  | +        | 指定软元~        | Y   | $\sim$ | 64 | 100  | 177  |  |
| and the second second se | 774.000                  | 00000                           | 0001E                  | 44       | 地宁林司         | D   | V      | 32 | 2000 | 2031 |  |
| lWr                                                                                                    | 32                       | 00000                           | 0001F                  | -        | 1月75年771~    | D   |        | 1  |      |      |  |
| (Wr<br>(Ww                                                                                                    | 32                       | 00000                           | 0001F                  | +        | 指定软元~        | D   | ~      | 32 | 2100 | 2131 |  |
| (Wr<br>?Ww<br>明<br>異回英英国                                                                                                    | 32<br>32                 | 00000<br>00000                  | 0001F<br>0001F         |          | 指定软页~        | D   | ~      | 32 | 2100 | 2131 |  |
| Wr<br>Ww<br>置刷新范围<br>殳置范围]<br>照CPU参数                                                                                                    | 32<br>32<br>副的起始<br>的软元作 | 00000<br>00000<br>的CPU软<br>非设置。 | 0001F<br>0001F<br>元件的软 | <b>↔</b> | 指定软页 ><br>号。 | D   |        | 32 | 2100 | 2131 |  |

CC-Link IE Field Basic输出点映射方式:每个从站占用64个点即64DI、64DO。此处设置的输入输出点对应起始点为 X100,Y100,从站IO点的映射如图所示。

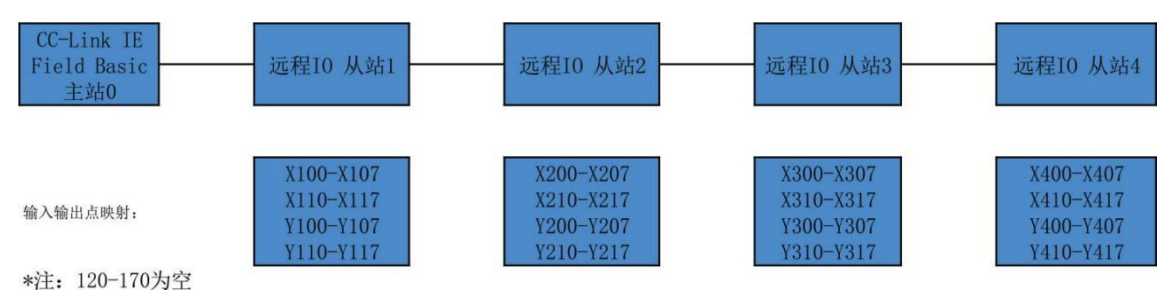

# 4.6诊断通讯状态

完成参数配置后,将工程下载到PLC后可通过在线诊断检测通讯状态,菜单栏中选择"诊断"CC-Link IE Field Basic诊断窗口中查看从站IO模块的状态,如图所示。

| CC-Link IE          | F Basic诊断     |          |              |              |         |    |                 |            |      |                      |          |           | X            |
|---------------------|---------------|----------|--------------|--------------|---------|----|-----------------|------------|------|----------------------|----------|-----------|--------------|
| CC-Líi              |               | IP地址显示切换 |              |              |         |    | <b>监视状态</b><br> |            |      |                      |          |           |              |
| 对象模址<br>● CPU       | 央指定<br>(P) ○模 | 块(U)     |              |              |         |    |                 |            |      |                      |          |           |              |
| <b>主站状态</b><br>(参数) |               | 1        | 1044 bk 192  | 168 0 1      | 50      |    | 6#30.497        | 1 天错误      |      | 7                    |          | (中) (P)   |              |
| 从站总数                |               | 1        | 1Риен.       | . 100. 0. 10 |         |    | 1日 庆1 14        |            |      |                      |          | 相伏叶圳(L).  | •••          |
| 四组状态                | 。<br>谢        |          |              |              |         |    |                 |            |      |                      |          |           |              |
| 链接扫描                | 描时间/错误        | 状态站数     |              |              |         |    |                 |            |      |                      |          |           |              |
| 组图                  | No. 1         | 当前       | 2 ms         | 最大           | 4       | ms | 最小              |            | 1 ms | 肴                    | 请误站数:0 未 | 确定站数: 0   |              |
| 组No. 2              |               | 当前       | - ms         | 最大           | -       | ms | 最小              |            | - ms |                      |          | -         |              |
| 组No. 3 当前           |               | 当前       | - ms         | 最大           | -       | ms | 最小              |            | - ms |                      |          | -         |              |
| 组图                  | No. 4         | 当前       | - ms         | 最大           | -       | ms | 最小              |            | - ms |                      |          | -         |              |
| 一详细诊                | <b>浙</b>      |          |              | 10 m         |         |    |                 |            |      |                      |          |           | -            |
| 诊断对                 | 象组 组1         | No. 1    | ~            |              |         |    |                 |            |      |                      |          |           |              |
| 社早                  | 上田計物          | 促腐盐      | TDHhh        | -            | 体注头     | 长太 | 1               | 田断次粘       |      | 招时步粉                 | 晶新雄识     | (株)(見)(老如 |              |
| 1                   | 日/m-如奴<br>1   | 无设置      | 192.10       | 58. 0. 5     | 传送中     | 1  |                 | 710/1/1/30 |      | 0                    | 无错误      | 错误详细      |              |
|                     |               |          |              |              |         |    | -               |            |      |                      |          |           |              |
|                     |               |          |              |              |         |    | -               |            |      |                      |          |           |              |
|                     |               |          |              |              |         |    | -               |            |      |                      |          |           |              |
|                     |               |          |              |              |         |    | -               |            |      |                      |          |           |              |
|                     |               |          |              |              |         |    | -               |            |      |                      |          |           |              |
|                     |               |          |              |              |         |    | -               |            |      |                      |          |           |              |
|                     |               |          |              |              |         |    |                 |            |      |                      |          |           |              |
|                     |               |          |              |              |         |    |                 |            |      |                      |          |           |              |
|                     |               |          |              |              |         |    | _               |            |      |                      |          |           |              |
|                     |               |          |              |              | <u></u> |    | -               | <u></u>    |      |                      |          | <u></u>   |              |
| 10000               |               |          | terres estas |              |         |    |                 |            |      | P <u>erropatora.</u> |          |           | $\checkmark$ |

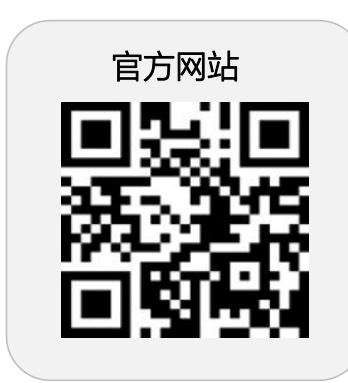

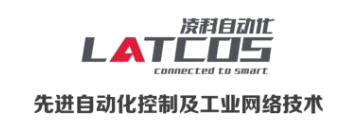

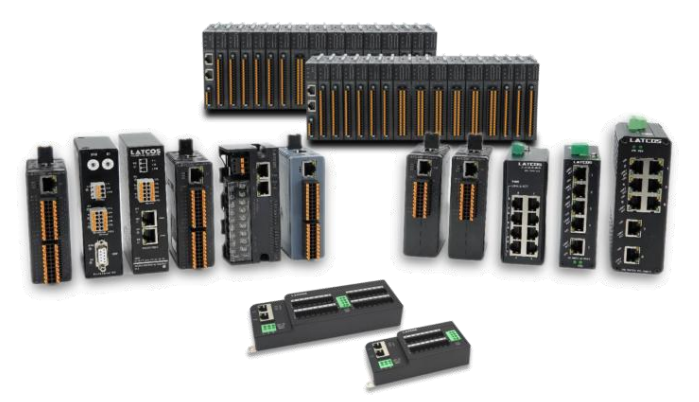

**无锡凌科自动化技术有限公司** www.latcos.cn 公司电话: **0510-85888030** 公司地址: **江苏省无锡市惠山区清研路 3 号华清创智园 7 号楼 701 室**